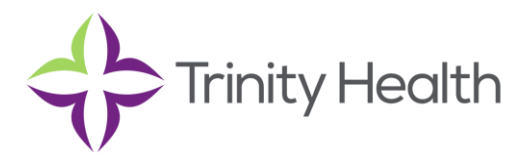

## IntelliCentrics - Job aid to assist vendor with uploading documentation for

## credential requirements:

(high level steps and further detail provided in links below) 7-27-21 Updated by Michelle Salmon

- 1. Vendor rep to sign into IntelliCentrics <u>Secure</u> account
- 2. Select the outstanding credential tile
- 3. Select the submit credentials tile
- 4. Select UPLOAD credentials tile
  - a. Once you select the file to upload (Check the box to the right of the requirement)
  - b. Check the "I agree to the Terms of and Conditional details in the Consent of use form
- 5. Select the Submit Upload files
- 6. Submit Uploaded Files

Please see links below for further Job Aids and guidance on uploading your proof of vaccination or exemption requests.

PDF Instructions - https://sec3ure-training.intellicentrics.com/HCIR Help pgs/00-Assets/HCIRGuide\_UploadCredDocs\_PDF.htm

<u>Video Link to HCIR Help Topic - https://sec3ure-training.intellicentrics.com/HCIR Help pgs/02-</u> GetStrtd/GetStrtd\_06SubmitCredentials.htm

How to submit credentials: <u>https://sec3ure-training.intellicentrics.com/HCIR Help pgs/02-GetStrtd/GetStrtd 05ReviewCredPolReqs.htm</u>

If needed, please contact Reptrax support at: 817-SEC3URE or <u>EthosSupport@IntelliCentrics.com</u>